# How to Register on the ADP iPay Website

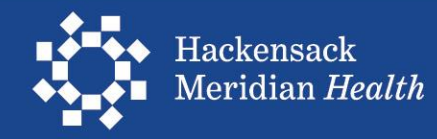

Open an internet browser and type in the ADP website address: <u>https://my.adp.com</u>

Popular browsers include:

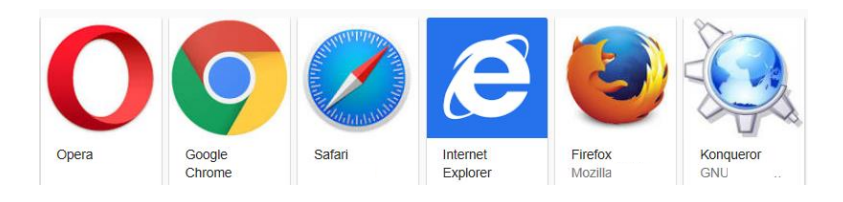

Once you open the browser, click on the browser address to highlight it and hit your [delete] key

| 🖉 Google - Windows Internet Explorer  |   |
|---------------------------------------|---|
| C C C C C C C C C C C C C C C C C C C | × |
| File Edit View Favorites Tools Help   |   |
| 😪 🛷 🔮 Google                          |   |

Type in the ADP website address: <u>https://my.adp.com</u> and press the enter key.

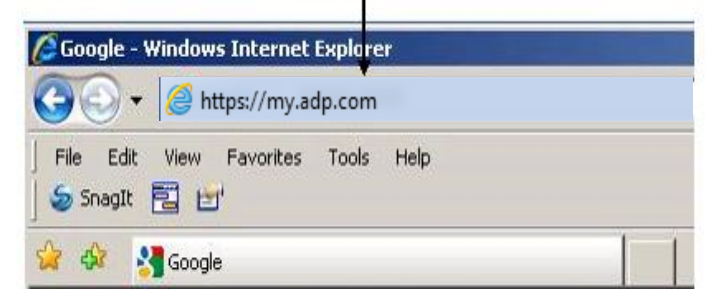

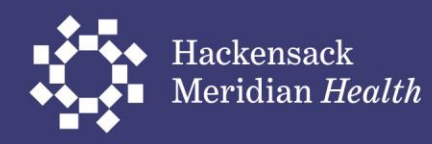

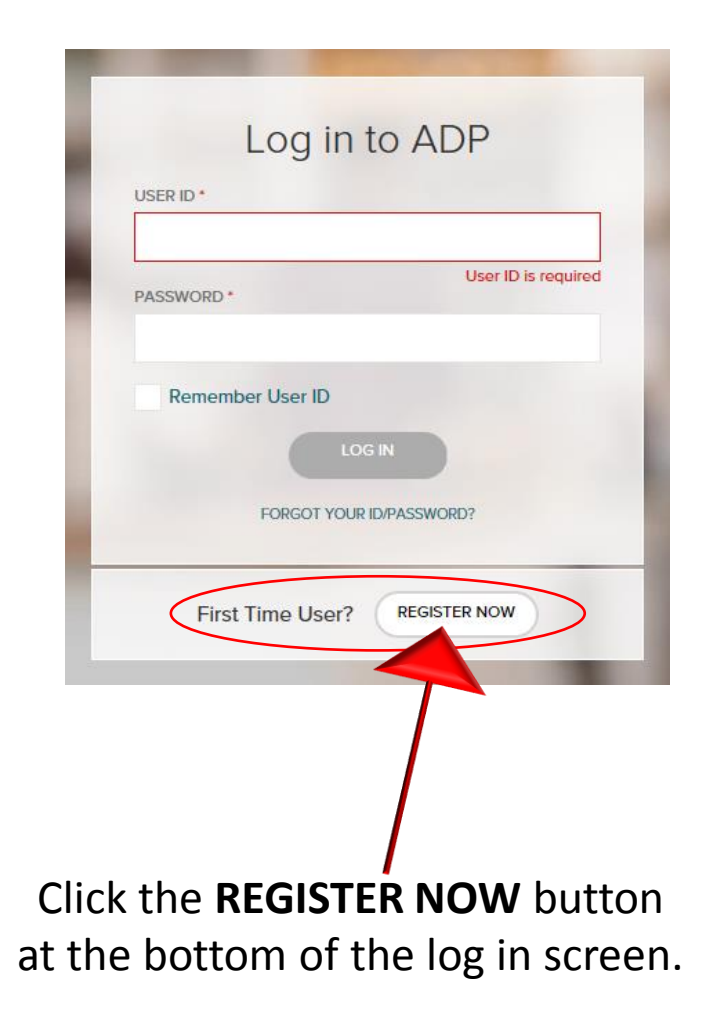

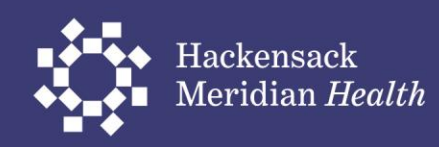

### Enter the Hackensack Meridian Health's registration code: humcpay-ipay and click NEXT. The code is not case sensitive.

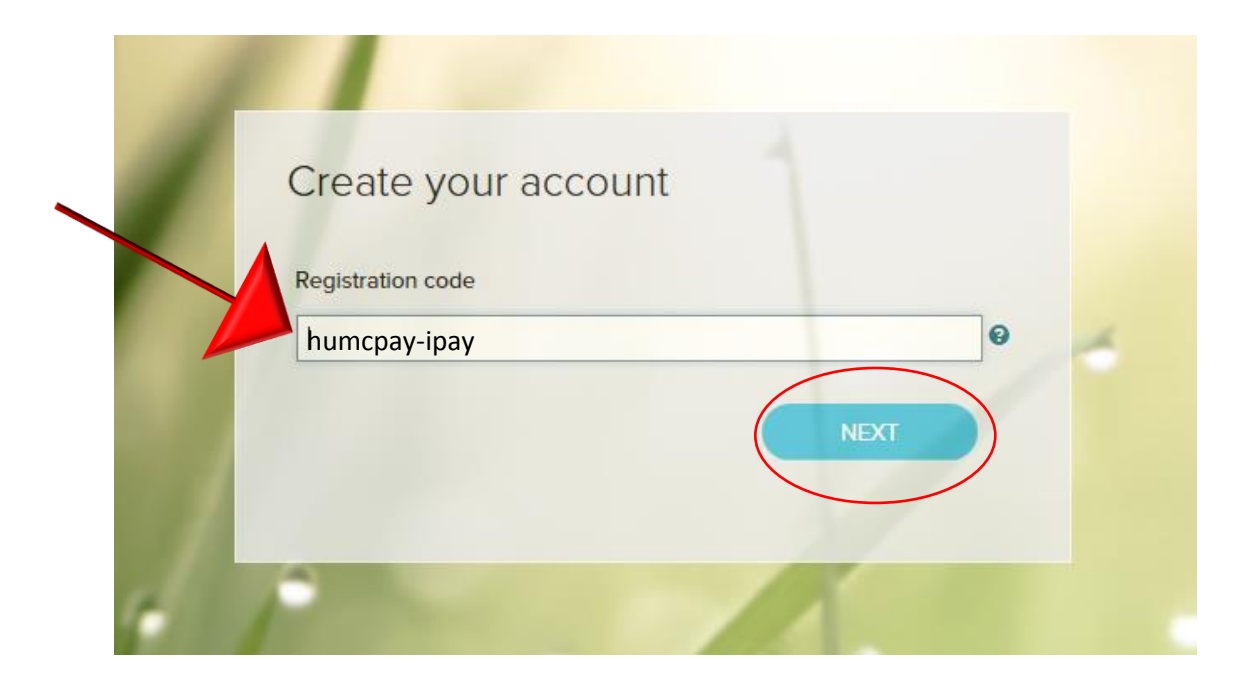

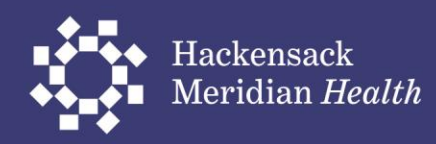

# Fill out the form.

Enter numbers only for the social security number (no dashes)

Then press Continue

|          | ld           | entify yo | ourself |  |
|----------|--------------|-----------|---------|--|
| First na | me * 📀       |           |         |  |
| 1        |              |           |         |  |
| Last na  | me * 📀       |           |         |  |
|          |              |           |         |  |
| SSN, E   | N, or ITIN * |           |         |  |
|          |              |           |         |  |
| -        |              | CONTINU   | -       |  |
|          |              | CONTINU   | IC      |  |

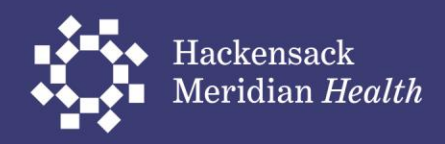

## You will be asked to verify your identity. Click Next

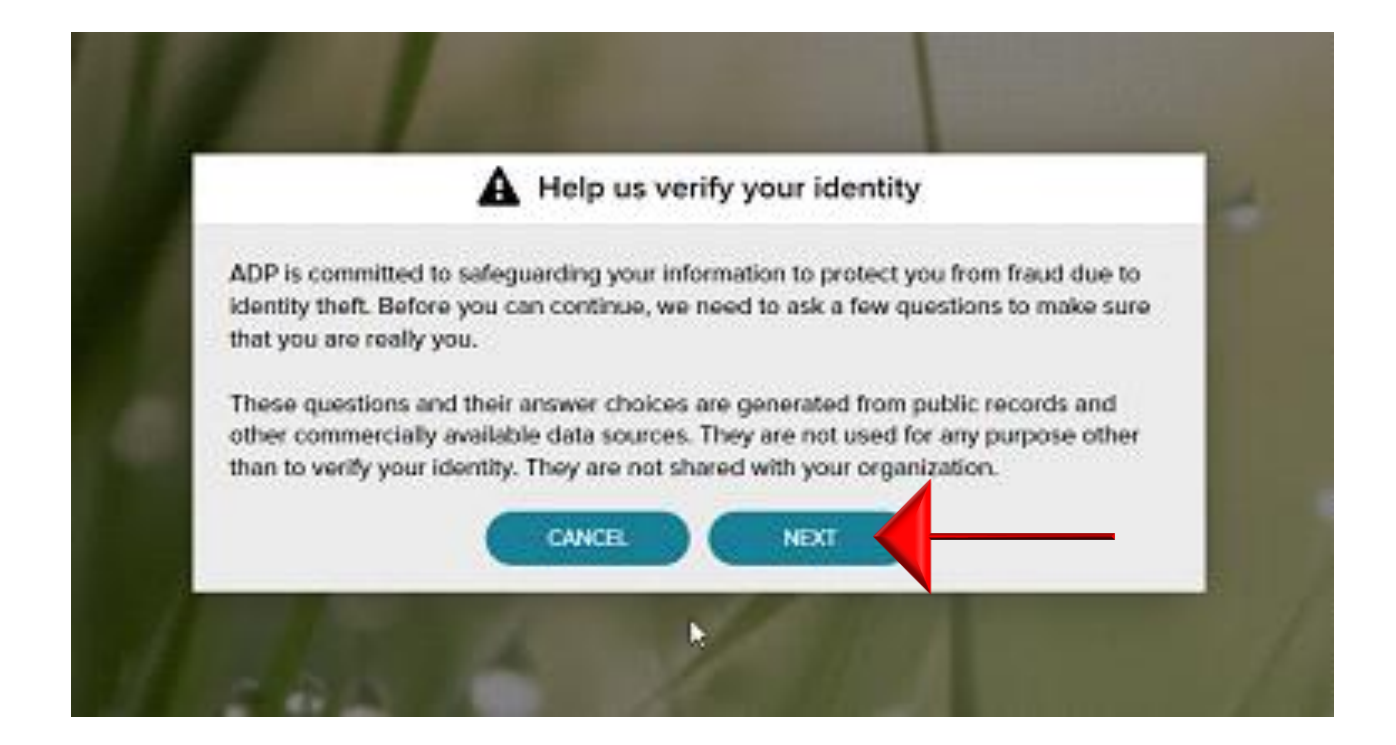

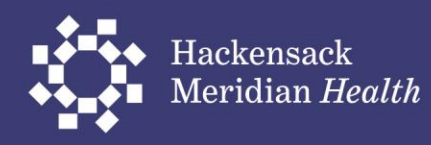

You will be presented with three screens to validate your identity.

You will have 20 seconds to answer each question. Sample questions are shown below.

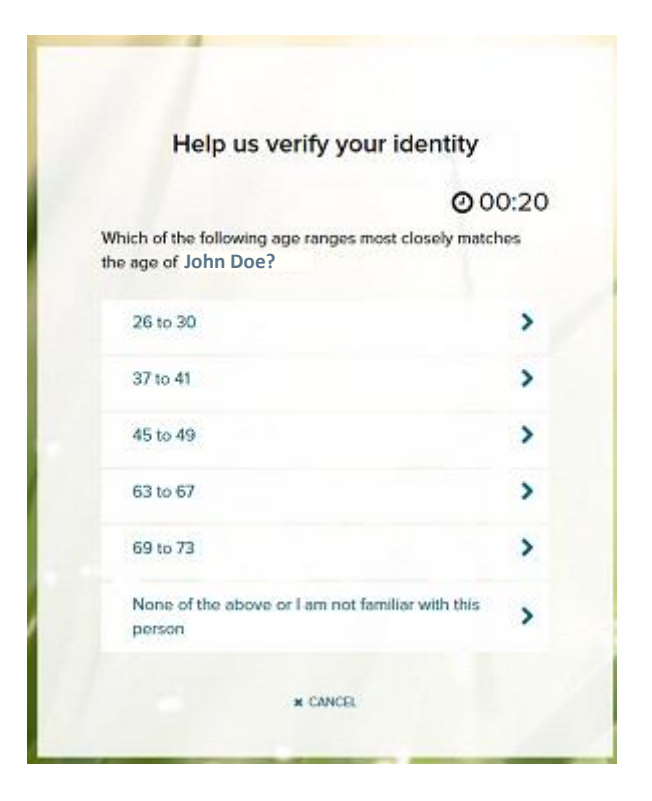

| Help us verify your identity                                                                           |       |
|----------------------------------------------------------------------------------------------------|-------|
| 0                                                                                                    | 00:16 |
| Which of the following street addresses in North Be<br>have you ever lived at or been associated with? | argen |
| 4020 Gehr Place                                                                                        | >     |
| 6124 Durham Avenue                                                                                     | >     |
| 710 Liberty Avenue                                                                                     | >     |
| 7702 4th Avenue                                                                                        | >     |
| 900 Columbia Avenue                                                                                    | >     |
| None of the above or I am not familiar with this property                                              | >     |

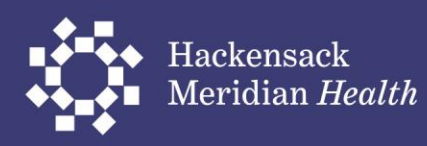

- Fill out your Email
- Choose your phone type and enter your phone number.
- Answer yes or no if it is ok to text you about your account.
- Then press Continue.

#### Help us protect your account

Primary Contact Information Enter a frequently used email and phone number to receive a verification code to confirm your identity and/or recover your account login information, when needed.

| Work             | × . |  |
|------------------|-----|--|
| Phone*           |     |  |
| Personal, Mobile | × . |  |
|                  |     |  |

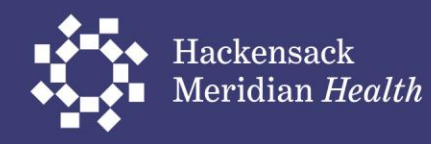

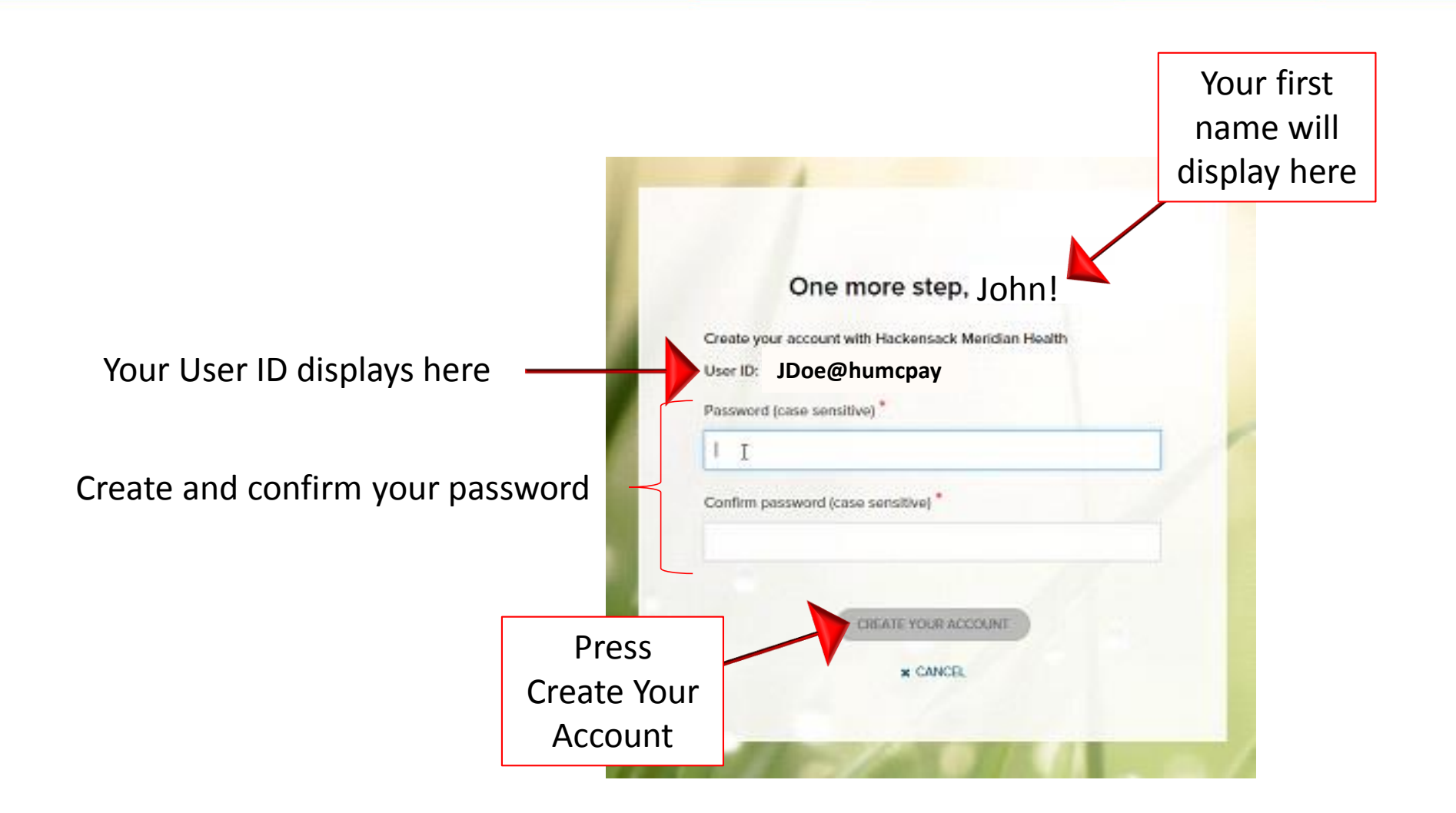

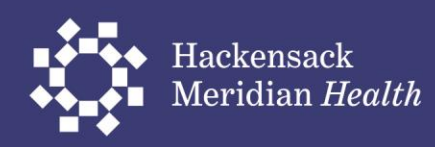

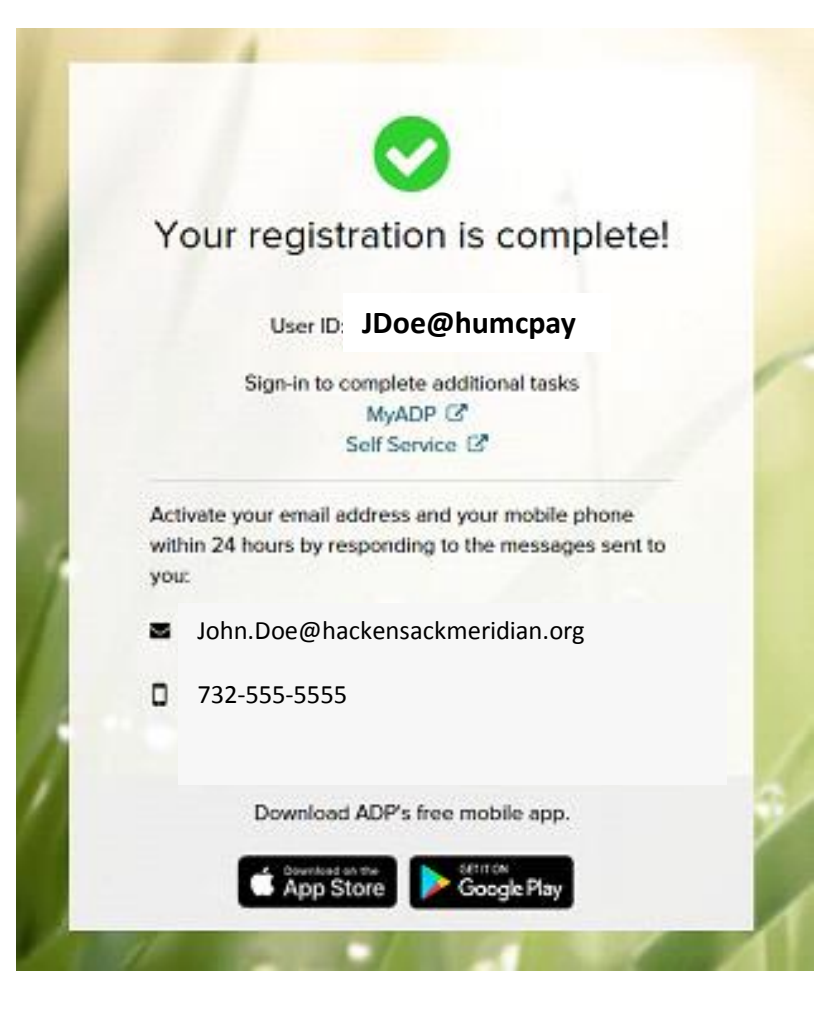

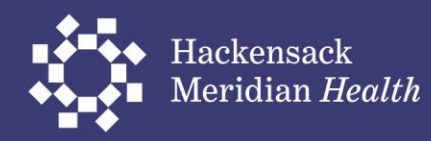